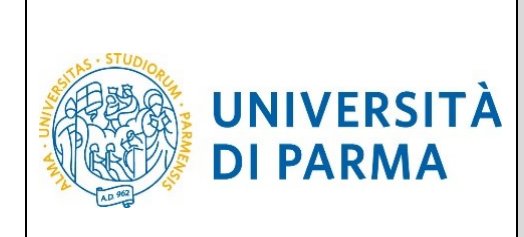

## ESSE3

# GUIDA ALLA REGISTRAZIONE AL SISTEMA INFORMATIVO UNIVERSITARIO E AL RECUPERO DELLE CREDENZIALI IN CASO DI SMARRIMENTO

AGGIORNATA AL 16/07/2019

| Redazione a cura di: | Area Dirigenziale Didattica e Servizi per gli Studenti |  |
|----------------------|--------------------------------------------------------|--|
|                      | Area Dirigenziale Sistemi Informativi                  |  |
|                      | UO Comunicazione Istituzionale                         |  |
| Distribuito a:       | Future matricole dell'Ateneo                           |  |

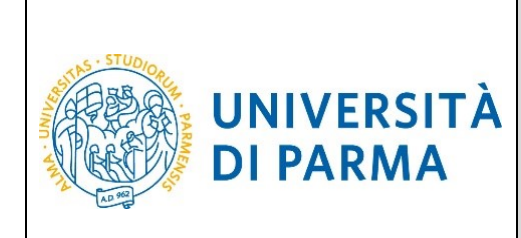

## **SOMMARIO**

| Registrazione al sistema universitario   | 3  |
|------------------------------------------|----|
| Attivazione delle credenziali di accesso | 13 |
| Come recuperare il proprio username.     | 15 |
| Come recuperare la propria password.     | 16 |
| Recupero manuale password                | 18 |

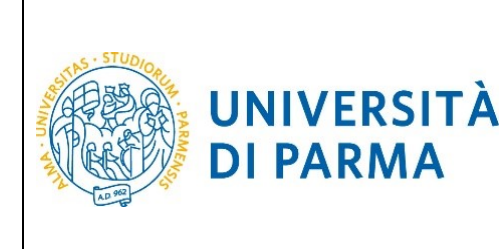

#### Registrazione al sistema universitario.

La registrazione al sistema universitario serve per inserire i propri dati anagrafici nei sistemi informativi dell'Ateneo e per ottenere le credenziali informatiche (username e password) con cui effettuare le procedure di accesso al corso di studio di tuo interesse.

La registrazione al sistema di immatricolazioni può essere effettuata <u>in qualsiasi momento</u>, anche prima dell'apertura delle immatricolazioni, alla pagina:

#### http://unipr.esse3.cineca.it

Qualora il numero di accessi al sistema fosse molto elevato, potresti essere inserito in lista di attesa; in tale caso comparirà la seguente pagina che mostrerà la tua posizione in coda che si aggiornerà ogni dieci secondi; una volta raggiunto il tuo turno sarai automaticamente reindirizzato sul sistema.

|    |                                     | UNIVERSITÀ DI PARMA<br>il mondo che ti aspetta                                                                                                    |                |
|----|-------------------------------------|----------------------------------------------------------------------------------------------------|----------------|
| 34 | 10 M2                               |                                                                                                    | Servizi online |
|    |                                     |                                                                                                    |                |
|    | ITA                                 | ENG                                                                                                    |                |
|    | Sei<br>Davar<br><sup>Non chiu</sup> | in attesa di accedere al sistema.<br>nti a te ci sono 6 persone;<br>dere né ricaricare la pagina per non perdere la priorità acquisita. L'elevato numero di accessi è causato dall'apertura delle immatricolazioni. |                |
|    | E                                   | 45%                                                                                                    | 4              |

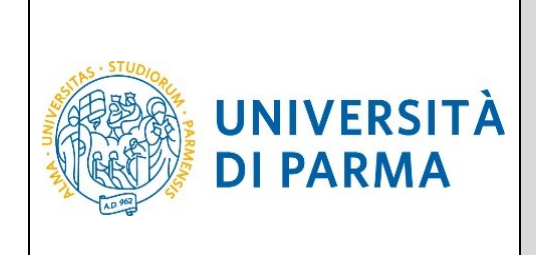

#### ATTENZIONE:

- se ti sei già registrato in passato e possiedi già delle credenziali di accesso (nome.cognome@studenti.unipr.it oppure un codice numerico a 8 cifre e relativa password) non devi ripetere la procedura di registrazione ma puoi passare direttamente alla fase di immatricolazione on line (vedi l'apposita guida in base alla modalità di accesso prevista dal corso di studio che ti interessa: libero accesso, in ordine cronologico di iscrizione con valorizzazione del merito attraverso il voto di maturità o con test d'ingresso) utilizzando la voce di menu login;
- se ti sei già registrato ma non hai ancora attivato le credenziali di accesso, procedi con l'attivazione come descritto nel capitolo Attivazione delle credenziali di accesso;
- <u>se sei già registrato ma hai dimenticato il nome utente e/o la password</u> segui le indicazioni riportate nei capitoli Come recuperare il proprio username e Come recuperare la propria password.

Solo se non ti sei mai registrato clicca la voce **Registrazione** posta sotto la sezione **AREA RISERVATA** del menu di sinistra.

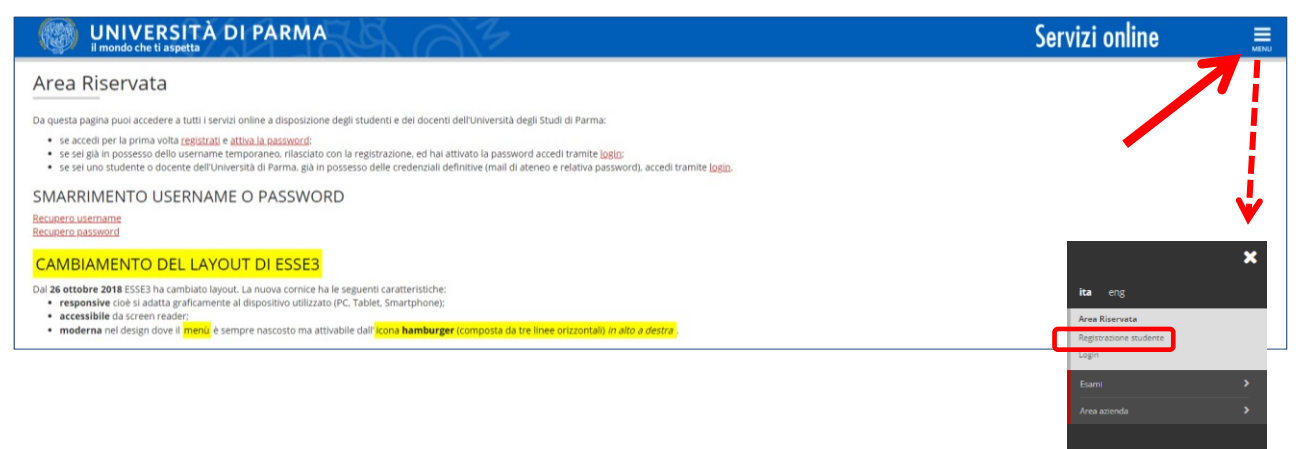

Ti sarà mostrata la seguente maschera che riepiloga le fasi principali della procedura di registrazione: clicca sul tasto blu in basso **Registrazione nuovo utente**.

| Rev. del 16 luglio 2019 | Codice Documento: S3_registrazione_credenziali | Pagina 4 di 20 |
|-------------------------|------------------------------------------------|----------------|
|-------------------------|------------------------------------------------|----------------|

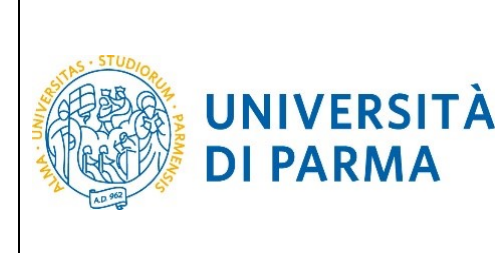

| Registrazione nuovo u                                                                  | tente                                                                   |                                            |                                                                     |                                                                  |
|----------------------------------------------------------------------------------------|-------------------------------------------------------------------------|--------------------------------------------|---------------------------------------------------------------------|------------------------------------------------------------------|
| Le prossime pagine ti guideranno alla registrazio<br>modificare i tuoi dati personali. | one sul nostro sito. Al termine ti verranno comunicati uno usernam      | e e un codice di attivazione password. C   | on questi avrai la possiblità di creare una password che ti servirà | assieme allo username per utilizzare i servizi disponibili o per |
| Durante la procedura ti saranno chiesti dati rela                                      | tivi al tuo codice fiscale e a un tuo documento di identità, per cui as | sicurati di averli con te al momento della | a registrazione.                                                    |                                                                  |
| Attività                                                                               | Sezione                                                                 | Info                                       | Stato avanzamento                                                   | Legenda:                                                         |
| A - Registrazione                                                                      |                                                                         | 0                                          | 团                                                                   | Sezione in lavorazione o aperta                                  |
|                                                                                        | Dati Personali                                                          | 0                                          | Z                                                                   | Sezione bioccata si attiverà al                                  |
|                                                                                        | Documento di identità                                                   | 0                                          | 6                                                                   | completamento delle sezioni                                      |
|                                                                                        | Indirizzo Residenza                                                     | 0                                          | 6                                                                   | precedenti                                                       |
|                                                                                        | Indirizzo Domicilio                                                     | 0                                          | 6                                                                   | Sezione confectamente completata                                 |
|                                                                                        | Contatti                                                                | 0                                          | 6                                                                   |                                                                  |
|                                                                                        | Riepilogo                                                               | 0                                          | 6                                                                   |                                                                  |
|                                                                                        | Riepilogo Credenziali                                                   | 0                                          |                                                                     |                                                                  |
| Registrazione nuovo utente                                                             |                                                                         |                                            |                                                                     |                                                                  |
|                                                                                        |                                                                         |                                            |                                                                     |                                                                  |

#### Si aprirà la seguente schermata, in cui dovrai inserire i tuoi dati anagrafici:

| UNIVERSIT                                                                                                    | Ă DI PARMA                                                                                                    | Ser | rvizi online 📃 🚍              |
|----------------------------------------------------------------------------------------------------|----------------------------------------------------------------------------------------------------|-----|-------------------------------|
| Registrazione: Dati perso<br>Inserisci o modifica i tuoi dati personali<br>ATTENZIONE: Inserisci provincia e com<br>Per gli estracomunitari residenti all'esta<br>in caso di difficolita, telefona al numero<br>Attenzione: per i coraj post-laurea dovr | nali<br>-<br>unercittà in cui sei nato.<br>ero, il codice fiscale verrà calcolato automaticamente dal sistema dopo l'inserimento dei dati anagrafici. Se già in possesso di codice fiscale, verificarne i dati.<br>dedicato <b>6521.062056</b> oppure scrivi all'indirizzo <u>helpderk studentificunipri it</u> specificando i tuoi dati personali (nome, cognome, codice fiscale) e il problema riscontrato.<br>ai contattare, in caso di difficoltà, le segreterie di competenza, specificando i tuoi dati (nome, cognome, codice fiscale) e quale difficoltà hai incontrato: |     | Legenda     Dato obbligatorio |
| <ul> <li>master master.formazionepern</li> <li>dottorati dottorati@unipr.it</li> <li>scuole di specializzazione specia</li> </ul>                                                                                                    | aanente@unipr.it<br>lizzazioni@unipr.it                                                                                                    |     |                               |
| Registrazione: Dati personali —                                                                                                    |                                                                                                    |     |                               |
| Nome*                                                                                                    | NOME                                                                                                    |     |                               |
| Cognome*                                                                                                    | COGNOME                                                                                                    |     |                               |
| Data Nascita*                                                                                                    | 05/07/2000                                                                                                    | =   |                               |
|                                                                                                    | (88/MM/yyyy)                                                                                                    |     |                               |
| Sesso*                                                                                                    | 8 Maschio O Femmina                                                                                                    |     |                               |
| Cittadinanza*                                                                                                    | ITALIA                                                                                                    | ٣   |                               |
| Nazione*                                                                                                    | ITALIA                                                                                                    | ٣   |                               |
| Provincia:*                                                                                                    | Parma                                                                                                    | ۲   |                               |
| Comune/Città di nascita*                                                                                                    | Parma                                                                                                    | ٣   |                               |
| Codice Fiscale*                                                                                                    | CGNNMO00L05G337X                                                                                                    |     |                               |
| Indietro Avanti                                                                                                    |                                                                                                    |     |                               |

Premi Avanti.

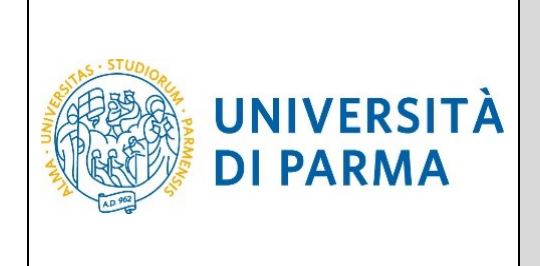

**ATTENZIONE:** se, come nella figura seguente, la procedura ti segnala il messaggio **"Utente già registrato nel sistema"**, significa che il tuo codice fiscale è già presente negli archivi informatici dell'Ateneo ossia che ti sei già registrato in precedenza. In questo caso devi uscire dalla procedura e seguire le indicazioni contenute nei paragrafi:

- Come recuperare il proprio username
- Come recuperare la propria password

| R > Password Dimenticata                                                                                                    |  |
|----------------------------------------------------------------------------------------------------|--|
| ll sistema ha rilevato che i dati sono già presenti in archivio.<br>Per accedere ai servizi web è necessario cliccare sulla voce Login del menu e inserire username e password. Nella sezione Area Riservata sono riportate le istruzioni.                          |  |
| Se le credenzilai di accesso sono state dimenticate:<br>- lo username può essere recuperato tramite la procedura presente al link <u>recupero username.</u><br>- la password può essere recuperata tramite la procedura presente al link <u>recupero password</u> . |  |

Inserisci ora gli estremi di un tuo **documento di identità** in corso di validità:

| Registrazione: Documento                                                                                                    | di identità                                                                                                    | ∓ Legenda           |
|----------------------------------------------------------------------------------------------------|----------------------------------------------------------------------------------------------------|---------------------|
| Inserisci o modifica i dati relativi al tuo do                                                                                        | cumento di identità.                                                                                                    | 🖈 Dato obbligatorio |
| ATTENZIONE: al momento dell'immatrico                                                                                                 | plazione, dovrai effettuare l'upload del documento indicato in questa fase.                                                                                              |                     |
| In caso di difficoltà, telefona al numero d                                                                                           | edicato 0521.902050 oppure scrivi all'indirizzo helpdesk.studenti@unipr.it specificando i tuoi dati personali (nome, cognome, codice fiscale) e il problema riscontrato. |                     |
| Attenzione: per i corsi post-laurea dovrai                                                                                            | contattare, in caso di difficoltà, le segreterie di competenza, specificando i tuoi dati (nome, cognome, codice fiscale) e quale difficoltà hai incontrato:              |                     |
| <ul> <li>master master.formazioneperma</li> <li>dottorati dottorati@unipr.it</li> <li>scuole di specializzazione specializ</li> </ul> | ir.it                                                                                                    |                     |
| Documento d' Identità                                                                                                    |                                                                                                    |                     |
| Tipo documento*                                                                                                    | Carta Identità *                                                                                                    |                     |
| Numero*                                                                                                    | AA123456789                                                                                                    |                     |
| Rilasciato da                                                                                                    | COMUNE DI PARMA                                                                                                    |                     |
| Data Rilascio*                                                                                                    | 31/12/2018                                                                                                    |                     |
|                                                                                                    | (gg/mm/aasa)                                                                                                    |                     |
| Data Scadenza Validità*                                                                                                    | 05/07/2029                                                                                                    |                     |
|                                                                                                    | (gg/mm/aaaa)                                                                                                    |                     |
| Indietro Avanti                                                                                                    |                                                                                                    |                     |

Premi **Avanti** per inserire l'indirizzo di **residenza** ed, eventualmente, quello del **domicilio** <u>se non</u> <u>dovessero coincidere</u>:

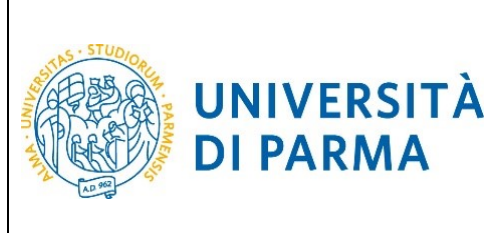

| Registrazione: Indirizzo di r                                                                                                    | esidenza                                                                                                    | 🐺 Legenda           |
|----------------------------------------------------------------------------------------------------|----------------------------------------------------------------------------------------------------|---------------------|
| Inserisci o modifica il tuo indirizzo di resi                                                                                         | denza.                                                                                                    | 🖈 Dato obbligatorio |
| Il campo <b>Data inizio validità</b> corrispond                                                                                       | e alla data a nartire dalla guale hai la residenza in guesto indirizzo. Se non conosci guesta data inserisci il nrimo giorno dell'anno corrente (ner esempio 01/01/0016)                                                                                                    |                     |
| In campo buda mizio vanana comspond                                                                                                   | e nie date a part en sein strenden in deuter name in deuter name ander deuter ander deuter name ander deuter name in deuter name in deuter name in deuter name in deuter name ander deuter name in deuter name ander deuter name ander deuter name a |                     |
| Attentione: per i corri port laurea dourai                                                                                            | Evaluation varianzamente en la constructiva en la construcción de la construcción de la construcción |                     |
| <ul> <li>master master.formazioneperma</li> <li>dottorati dottorati@unipr.it</li> <li>scuole di specializzazione specializ</li> </ul> | constants in rease of unificants, in projections of completeness spectrashoot rease using fromine, cognorine, course include prequine unificant nation base.<br>Intente@unipr.it<br>zazioni@unipr.it                                                                                                    |                     |
| Nazione*                                                                                                    | ITALIA                                                                                                    |                     |
| Provincia*                                                                                                    | Parma                                                                                                    |                     |
| Comune/Città*                                                                                                    | Parma •                                                                                                    |                     |
| CAP*                                                                                                    | 43123                                                                                                    |                     |
|                                                                                                    | se residente in Italia                                                                                                    |                     |
| Frazione                                                                                                    |                                                                                                    |                     |
| Indirizzo*                                                                                                    | Strada Quarta                                                                                                    |                     |
|                                                                                                    | (via, plazza, strada)                                                                                                    |                     |
| N° Civico*                                                                                                    | 26                                                                                                    |                     |
| Data inizio validità *                                                                                                    | 01/07/2018                                                                                                    |                     |
|                                                                                                    | (gg/mm/àaaa)                                                                                                    |                     |
| Telefono*                                                                                                    | 123456789                                                                                                    |                     |
| Domicilio coincide con<br>residenza*                                                                                                  | © Si ⊕ No                                                                                                    |                     |
| Indietro Avanti                                                                                                    |                                                                                                    |                     |

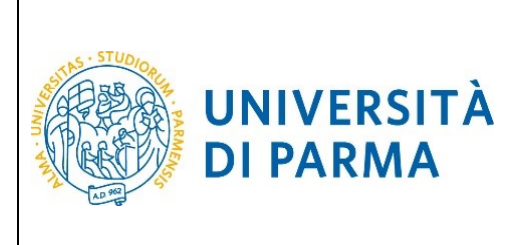

| Registrazione: Indirizzo di di<br>Inserisci o modifica il tuo indirizzo di don<br>Il campo Data inizio validita corrispond<br>in caso di difficolta, telefona al numero d<br>Attenzione: per i corsi post-laurea dovral<br>e master master.formazione permi<br>e dottorati dictorzatificini nic.tt<br>scuole di specializzazione speciali<br>Domprillo | incilio<br>incilio,<br>e alla data a partire dalla quale hai il domicilio in questo indirizzo. Se non conosci questa data inserisci il primo giorno dell'anno corrente (per esempio 01/01/2015).<br>edicato <b>0521.902050</b> oppure sorivi all'Indirizzo <u>heladesk studenti@uniar.it</u> specificando i tuoi dati personali (nome, cognome, codice fiscale) e il problema riscontrato.<br>contattare, in caso di difficoità, le segreterie di competenza. specificando i tuoi dati (nome, cognome, codice fiscale) e quale difficoità hai incontrato:<br>mente@uniar.it<br>zzazioni@uniar.it |  |
|----------------------------------------------------------------------------------------------------|----------------------------------------------------------------------------------------------------|--|
| Presso                                                                                                    | MARIO ROSSI                                                                                                    |  |
| Nazione*                                                                                                    | Tralia                                                                                                    |  |
| Provincia*                                                                                                    | Parma *                                                                                                    |  |
| Comune/Città*                                                                                                    | Parma v                                                                                                    |  |
| CAP*                                                                                                    | 43123                                                                                                    |  |
|                                                                                                    | se residente in Italia                                                                                                    |  |
| Frazione                                                                                                    |                                                                                                    |  |
| Indirizzo*                                                                                                    | Piazza Garibaldi                                                                                                    |  |
|                                                                                                    | (via,piazza,strada)                                                                                                    |  |
| N° Civico*                                                                                                    | 1                                                                                                    |  |
| Data inizio validità *                                                                                                    | 02/07/2018                                                                                                    |  |
|                                                                                                    | (gg/mm/aaaa)                                                                                                    |  |
| Telefono                                                                                                    | 123456789                                                                                                    |  |
| Indietro Avanti                                                                                                    |                                                                                                    |  |

#### Premendo Avanti potrai inserire i tuoi recapiti/contatti:

|                                                                                                    |                                                                                                    | I egenda                              |
|----------------------------------------------------------------------------------------------------|----------------------------------------------------------------------------------------------------|---------------------------------------|
| Registrazione: Contatti                                                                                                    |                                                                                                    | + Data obbligatorio                   |
| Inserisci o modifica i tuoi recapiti per rice                                                                                                    | evere informazioni o per essere contattato dall'Università.                                                                                                    | <ul> <li>Date obbligatorio</li> </ul> |
| ATTENZIONE:<br>• inserisci correttamente il tuo indir<br>• all'indirizzo di recapito postale ti :                                                                                                    | tizzo e-mail, in quanto a tale indirizzo saranno inviate le credenziali di accesso alla procedura di immatricolazione.<br>sarà recapitata la Student Card di Ateneo se prevista per la tua tipologia di conso (per maggiori informazioni consulta la pagina: <u>http://www.unior.it/studentcard</u> ) |                                       |
| In caso di difficoltà, telefona al numero c                                                                                                    | iedicato 0521.902050 oppure scrivi all'indirizzo helpdesk.studenti@unipr.it specificando i tuoi dati personali (nome, cognome, codice fiscale) e il problema riscontrato.                                                                                                    |                                       |
| Attenzione: per i corsi post-laurea dovra                                                                                                    | i contattare, in caso di difficoltà, le segreterie di competenza, specificando i tuoi dati (nome, cognome, codice fiscale) e quale difficoltà hai incontrato:                                                                                                    |                                       |
| <ul> <li>master master.formazioneperm.</li> <li>dottorati dottorati@unipr.it</li> <li>scuole di specializzazione speciali</li> <li>Recapiti</li> </ul>                                                                           | anente@unipr.it<br>zzazioni@unipr.it                                                                                                    |                                       |
| Recapito postale*                                                                                                    | 💿 Residenza 🛞 Domicilio                                                                                                    |                                       |
| E-mail*                                                                                                    | nome.cognome@dominio.com                                                                                                    |                                       |
| Pref. Internazionale                                                                                                    | +39 *                                                                                                    |                                       |
| Pref. Internazionale                                                                                                    |                                                                                                    |                                       |
|                                                                                                    | se non trovi il prefisso intenazionale nella tendina sopra scrivilo qui a fianco                                                                                                    |                                       |
| Numero cellulare                                                                                                    | 123456789                                                                                                    |                                       |
|                                                                                                    | Max 16 caratteri                                                                                                    |                                       |
| Dichiaro di aver letto<br>Finformativa ai sensi<br>dell'articcio 13 del D. Lgs.<br>196/2003 e presto il mio<br>consenso al trattamento dei<br>miei dati personali da parte<br>dell'Ateneo.<br>dell'Ateneo.<br>dei dati personali | ⊛ SI © No                                                                                                    |                                       |
| Indietro Avanti                                                                                                    |                                                                                                    |                                       |

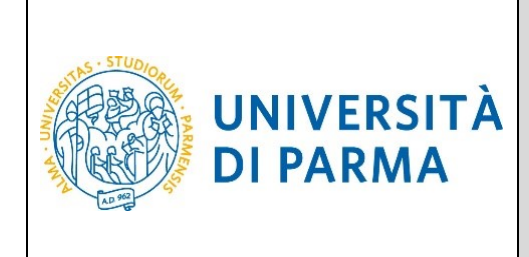

ATTENZIONE: stai attento a digitare correttamente il tuo indirizzo di posta elettronica personale, perché a tale indirizzo saranno inviati i codici per l'attivazione della password (come specificato a pag. 11). Se ti accorgi di averlo scritto male e non hai trascritto i codici, dovrai eseguire la procedura di recupero manuale password (pag. 19).

Al termine dell'inserimento dei dati, ti sarà proposta una **pagina di riepilogo**, in cui potrai controllarli, ed eventualmente modificarli, cliccando sui link relativi alle diverse sezioni, contrassegnati dall'icona a forma di matita:

| Registrazione: Riepilogo                                                                                                    |                                                                                                    |
|----------------------------------------------------------------------------------------------------|----------------------------------------------------------------------------------------------------|
| Controlla le informazioni inserite. Se alcune di esse sono errate, puoi cliccare sul link per la modifica presente                           | e sotto ogni sezione. Se tutte le informazioni sono corrette, clicca su <b>Conferma</b> in fondo alla pagina. |
| In caso di difficoltà, telefona al numero dedicato 0521.902050 oppure scrivi all'indirizzo helpdesk.studenti@                                | eunipr.it specificando i tuoi dati personali (nome, cognome, codice fiscale) e il problema riscontrato.       |
| Attenzione: per i corsi post-laurea dovrai contattare, in caso di difficoltà, le segreterie di competenza, specific                          | cando i tuoi dati (nome, cognome, codice fiscale) e quale difficoltà hai incontrato:                          |
| master master.formazionepermanente@unipr.it     dottorati dottorati@unipr.it     scuole di specializzazione <u>specializzazioni@unipr.it</u> |                                                                                                    |
| Dati Personali                                                                                                    |                                                                                                    |
| Nome                                                                                                    | NOME                                                                                                    |
| Cognome                                                                                                    | COGNOME                                                                                                    |
| Sesso                                                                                                    | Maschio                                                                                                    |
| Data di nascita                                                                                                    | 05/07/2000                                                                                                    |
| Cittadinanza                                                                                                    | ITALIA                                                                                                    |
| Nazione di nascita                                                                                                    | ITALIA                                                                                                    |
| Provincia di nascita                                                                                                    | Parma (PR)                                                                                                    |
| Comune/Città di nascita                                                                                                    | Parma                                                                                                    |
| Codice Fiscale                                                                                                    | CGNNMO00L05G337X                                                                                              |
| Modifica Dati Personali. Utilizza il link per modificare i Dati Personali Dati documento di identità                                         |                                                                                                    |
| Tipo Documento                                                                                                    | Carta Identità                                                                                                |
| Rilasciato da                                                                                                    | COMUNE DI PARMA                                                                                               |
| Numero                                                                                                    | AA123456789                                                                                                   |
| Data Rilascio                                                                                                    | 31/12/2018                                                                                                    |
| Data Scadenza                                                                                                    | 05/07/2029                                                                                                    |
| Nazione emissione                                                                                                    |                                                                                                    |
| Modifica Dati documento di identità Utilizza il link per modificare i Dati documento di identità                                             |                                                                                                    |

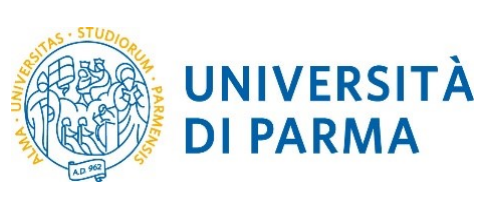

|                                                                                                    | 117 127 1                |
|----------------------------------------------------------------------------------------------------|--------------------------|
| Provincia                                                                                                    | Parma (PR)               |
| Comune/Città                                                                                                    | Parma                    |
| CAP                                                                                                    | 43123                    |
| Frazione                                                                                                    |                          |
| Indirizzo                                                                                                    | Strada Quarta            |
| N° Civico                                                                                                    | 26                       |
| Telefono                                                                                                    | 123456789                |
| Domicilio coincide con residenza                                                                                                    | No                       |
| 🧨 <u>Modifica Dati di Residenza</u> Utilizza il link per modificare i Dati di Residenza                                                                                   |                          |
| Domicilio                                                                                                    |                          |
|                                                                                                    |                          |
| Nazione                                                                                                    | ITALIA                   |
| Provincia                                                                                                    | Parma (PR)               |
| Comune/Città                                                                                                    | Parma                    |
| CAP                                                                                                    | 43123                    |
| Frazione                                                                                                    |                          |
| Indirizzo                                                                                                    | Piazza Garibaldi         |
| N° Civico                                                                                                    | 1                        |
| Telefono                                                                                                    | 123456789                |
| Presso                                                                                                    | MARIO ROSSI              |
| 🖉 <u>Modifica Dati di Domicilio</u> Utilizza il link per modificare i Dati di Domicilio                                                                                   |                          |
| Recapiti                                                                                                    |                          |
|                                                                                                    |                          |
| Recapito Postale                                                                                                    | Domicilio                |
| Email                                                                                                    | nome.cognome@dominio.com |
| Cellulare                                                                                                    | +39 123456789            |
| Dichiaro di aver letto l'informativa ai sensi dell'articolo 13 del D. Lgs. 196/2003 e presto il mio consenso al trattamento dei miei dati personali da parte dell'Ateneo. | Si                       |
| nodifica Recapiti Utilizza il link per modificare i Recapiti Utilizza il link per modificare i Recapiti                                                                   |                          |
|                                                                                                    |                          |

Premi **Conferma** per concludere la procedura di registrazione.

| UNIVERSITÀ<br>DI PARMA                                                                                                    | ESSE3<br>GUIDA ALLA REGISTRAZIONE AL<br>SISTEMA INFORMATIVO<br>UNIVERSITARIO E AL RECUPERO<br>DELLE CREDENZIALI                               |
|----------------------------------------------------------------------------------------------------|----------------------------------------------------------------------------------------------------|
|                                                                                                    |                                                                                                    |
| Registrazione: Operazione conclusa                                                                                                    |                                                                                                    |
| Le informazioni richieste sono state inserite correttamente. All'indirizzo di posta elettronica che                                                                 | e hai indicato ti sarà inviata una e-mail contenente il tuo username e il codice di attivazione password.                                     |
| Gli stessi dati sono presenti nella tabella sottostante: ti consigliamo di salvare il promemoria                                                                    | a contenente i dati forniti e le tue credenziali.                                                                                             |
| In caso di mancata ricezione della e-mail, telefona al numero dedicato 0521.902050 oppure scr                                                                       | ivi all'indirizzo <u>helpdesk.studenti@unipr.it</u> specificando i tuoi dati personali (nome, cognome, codice fiscale).                       |
| Attenzione: per i corsi post-laurea dovrai contattare, in caso di difficoltà, le segreterie di compe                                                                | tenza, specificando i tuoi dati (nome, cognome, codice fiscale) e quale difficoltà hai incontrato:                                            |
| <ul> <li>master master.formazionepermanente@unipr.it</li> <li>dottorati dottorati@unipr.it</li> <li>scuole di specializzazione specializzazioni@unipr.it</li> </ul> |                                                                                                    |
| ISTRUZIONI PER L'ATTIVAZIONE DELLA PASSWORD: con le credenziali sotto riportate (userna<br>accedere ai servizi on line dell'Ateneo.                                 | ime/utente temporaneo e codice di attivazione password) vai alla pagina <u>Attivazione password</u> e scegli la password che ti permetterà di |
| Credenziali                                                                                                    |                                                                                                    |
| Nome                                                                                                    | NOME                                                                                                    |
| Cognome                                                                                                    | COGNOME                                                                                                    |
| E-mail                                                                                                    | nome.cognome@dominio.com                                                                                                    |
| Username/Utente Temporaneo                                                                                                    | 10157630                                                                                                    |
| Alias                                                                                                    |                                                                                                    |
| Codice Attivazione Password                                                                                                    | eb7275wa                                                                                                    |
| I e stesse informazioni sono state inviate per posta elettronica all'indirizzo da te inserito.                                                                      |                                                                                                    |
|                                                                                                    |                                                                                                    |
| Salva promemoria                                                                                                    |                                                                                                    |
| Salva promemona<br>Torna alla pagina dei servizi on line                                                                                                    |                                                                                                    |

Ti saranno mostrate a video le <u>credenziali di accesso</u>, ovvero:

- Utente Temporaneo<sup>1</sup> (codice numerico di 8 cifre)
- Codice Attivazione Password

Tali credenziali saranno inviate anche al tuo indirizzo email personale. Ti suggeriamo di salvare le credenziali su file pdf (vedi prospetto pagina successiva), premendo il pulsante **Salva promemoria**.

<sup>&</sup>lt;sup>1</sup> L'utente è definito temporaneo in quanto, dopo l'accettazione da parte degli uffici amministrativi della tua domanda di immatricolazione, sarà sostituito da un account definitivo del tipo: <u>nome.cognome@studenti.unipr.it</u>

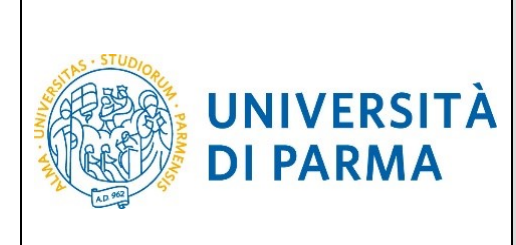

|                                      |                            | spilogo registrazione    |                          |
|--------------------------------------|----------------------------|--------------------------|--------------------------|
|                                      |                            |                          |                          |
|                                      |                            |                          |                          |
| Dati personali                       |                            |                          |                          |
| Nome                                 | NOME                       | Cognome                  | COGNOME                  |
| Sesso                                | М                          | Codice Fiscale           | CGNNMO00L05G337X         |
| Cittadinanza                         | ITALIA                     |                          |                          |
| Nazione                              | ITALIA                     | Data di nascita          | 05/07/2000               |
| Provincia                            | PR                         | Comune di nascita        | Parma                    |
| Residenza                            |                            |                          |                          |
| Indirizzo                            | Strada Quarta              | N°                       | 26                       |
| Provincia                            | PR.                        | CAP                      | 43123                    |
| Comune                               | Parma                      | Frazione                 |                          |
| Nazione                              | ITALIA                     |                          |                          |
| Telefono                             | 123456789                  |                          |                          |
| Domicilio                            |                            |                          |                          |
| Indirizzo                            | Piazza Garibaldi           | N°                       | 1                        |
| Provincia                            | PR                         | CAP                      | 43100                    |
| Comune                               | Parma                      | Frazione                 |                          |
| Nazione                              | ITALIA                     |                          |                          |
| l eleiono                            | 123450789                  |                          |                          |
| Recapiti                             |                            |                          |                          |
| Spedizione documenti<br>presso       | Domicilio                  |                          |                          |
| Email                                | nome.cognome@domini        | o.com                    |                          |
| Cellulare                            | +39 123456789              |                          |                          |
| Dati accesso <u>ai servizi onli</u>  | ine                        |                          |                          |
| Utente temporaneo:                   | 10157630                   |                          |                          |
| Codice attivazione passw<br>eb7275wa | ord (da attivare tramite l | ink https://www.idem.uni | pr.it/start/attivapwd ): |
|                                      |                            |                          |                          |

A questo punto devi procedere all'attivazione delle credenziali di accesso, come descritto nel capitolo successivo.

Rev. del 16 luglio 2019Codice Documento: S3\_registrazione\_credenzialiPagina 12 di 20

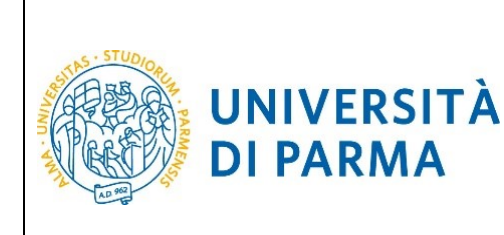

## Attivazione delle credenziali di accesso.

Per attivare le credenziali di accesso devi collegarti all'indirizzo:

#### https://www.idem.unipr.it/start/attivapwd

Nei campi **Username** e **Codice attivazione password** dovrai digitare rispettivamente l'**Utente Temporaneo** e il **Codice Attivazione Password** ottenute al termine della procedura di registrazione o di recupero password.

Contestualmente dovrai impostare la password di accesso al sistema utilizzando i campi **Scegli la password** e **Ripeti la password**.

La password dovrà avere un minimo di 8 fino ad un massimo di 15 caratteri e contenere almeno un numero o un carattere fra questi !\$%&/(),. .

| - |                                                                                                    |            |                                    |                                                                                                    |   |                                                                                                    |
|---|----------------------------------------------------------------------------------------------------|------------|------------------------------------|----------------------------------------------------------------------------------------------------|---|----------------------------------------------------------------------------------------------------|
|   | Attivazione password<br>Passo 1 di 3: scelta password                                                           |            |                                    |                                                                                                    |   | istruzioni<br>Inserisci i codici identificativi (username e codice<br>attivazione pasavordi che li sono stati forniti e scenti |
|   | Username (*)                                                                                                    | 0          | 10157630                           |                                                                                                    |   | la tua password.                                                                                                    |
|   | Codice attivazione password (*)                                                                                 | 0          | •••••                              |                                                                                                    |   | Per proseguire e necessario anche dichiarare di aver<br>letto il regolamento di accesso alla rete, relative norme              |
|   | Scegli la password (*)                                                                                          | 0          | •••••                              |                                                                                                    |   | di attuazione e le Acceptable User Policy (AUP) del                                                                            |
|   | Ripeti la password (*)                                                                                          | 0          |                                    | Le password coincidono                                                                                           |   | GARR.                                                                                                    |
|   | Dichiaro (*) di aver letto il regolamento                                                                       | 0          |                                    |                                                                                                    |   |                                                                                                    |
|   |                                                                                                    |            | Prosegui                           |                                                                                                    |   |                                                                                                    |
|   |                                                                                                    |            |                                    |                                                                                                    |   |                                                                                                    |
|   |                                                                                                    |            |                                    |                                                                                                    |   |                                                                                                    |
|   | Estratto dal "Regolamento di accesso ai servizi di rete"                                                        |            |                                    |                                                                                                    | A |                                                                                                    |
|   | Art. 10 - Diritto di accesso                                                                                    |            |                                    |                                                                                                    |   |                                                                                                    |
|   | Hanno diritto di accesso ai servizi di rete erogati dall'Ateneo il personale docente e non- docente, gli studer | nti, i col | aboratori temporanei o altri sogge | tti esterni con rapporti di collaborazione e di ricerca con l'Ateneo, secondo le modalità descritte nelle Norme. |   |                                                                                                    |
|   | Le strutture che non dispongano al proprio interno di risorse tecniche sufficienti, possono comunque acced      | dere al s  | ervizi di rete attraverso il CCE.  |                                                                                                    |   |                                                                                                    |
|   | Art. 11 - Direttive generali di accesso ai servizi di rete                                                      |            |                                    |                                                                                                    |   |                                                                                                    |
|   | Le modalità di accesso ai servizi variano a seconda delle classi di utenti e di servizi ma richiedono sempre    | lasseg     | nazione di password personali e s  | egrete di accesso, così come descritto nelle Norme;                                                              |   |                                                                                                    |
|   | l'autorizzazione di accesso viene rilasciata dal Responsabile di struttura;                                     |            |                                    |                                                                                                    | - |                                                                                                    |
|   | Nananana ai ana isi ata ata ata isi isi ata ata isi ata ata da na ana ana ata ita ina isi ita ata isi ata isi a |            |                                    | a anna an ta canada anna fa lath alanat.                                                                         |   |                                                                                                    |
|   | N.B. (*) Campo obbligatorio                                                                                     |            |                                    |                                                                                                    |   |                                                                                                    |
|   |                                                                                                    |            |                                    |                                                                                                    |   |                                                                                                    |

Premendo **Prosegui** verranno richiesti dei dati, che verranno utilizzati in futuro per il recupero automatico delle credenziali in caso di smarrimento:

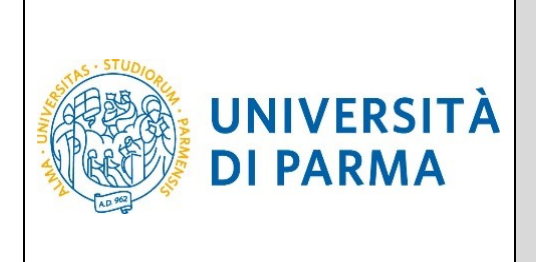

| Attivazione password                                 |                                          | istruzioni                                                                                                   |
|------------------------------------------------------|------------------------------------------|----------------------------------------------------------------------------------------------------|
| Passo 2 di 3: inserimento dati per recupero password |                                          | Inserisci i dati necessari per il recupero password.<br>Controlla che la mail sia coretta perché, qualora tu |
| Domanda (*)                                          | 11 nome del tuo primo animale domestico. | smarrisca la password, ti invieremo a quell'indirizzo le<br>informazioni necessarie al recupero.             |
| Risposta (*)                                         | 80 x00x                                  | L'opzione di recupero tramite SMS su cellulare, per il<br>momento, non è attiva.                             |
| Mail personale per il recupero password (*)          | nome.cognome@email.it                    |                                                                                                    |
| Prosegui                                             |                                          |                                                                                                    |

Premendo Prosegui le credenziali saranno attivate e sarà mostrata una pagina di riepilogo:

 Attivazione password
 istruzioni

 Passo 3 di 3: riepliogo dati inseriti
 Hai scello la lua password che è stata correttamente attivata. Sono stati memorizzati i dati per l'eventuale recupero in caso di smarrimento.
 Hai scello la lua password dimenticata.

 Cueste sono le informazioni che hai inserito per l'eventuale recupero in caso di smarrimento.
 • Risposta: xxi

 • Risposta: xxi
 • Risposta: xxi

 • Risposta: xxi
 • Considere equeste informazioni, accedi per mosfilicante.

 Accesso al servizi
 Con lo username 10157530 e la password appena impostato puol accedere ai servizi dell'Aleneo, ad esempio.

 • Servizi di sogreteria studenti (ESSES)
 Servizi desgreteria studenti (ESSES)

È ora possibile accedere al sistema.

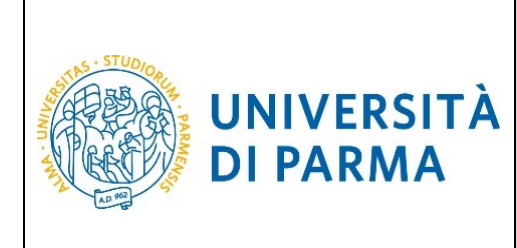

#### Come recuperare il proprio username.

Lo username può essere recuperato all'indirizzo:

https://www.idem.unipr.it/start/recuser

Per recuperare il tuo username devi fornire i seguenti dati:

- Codice fiscale
- Nome
- Cognome
- Mail personale

| Recupero username                   |           |                     | istruzioni                                                                                                |
|-------------------------------------|-----------|---------------------|----------------------------------------------------------------------------------------------------|
| Passo 1 di 2: individuazione utente |           |                     | Hai dimenticato il tuo username, oppure l'Università di<br>Parma non ti ha mai assegnato un account?      |
| Codice fiscale (*):                 |           | CGNNMO00L05G337X    | Nel primo caso, lo username ti sarà inviato per posta                                                     |
| Nome (*):                           |           | NOME                | a video.                                                                                                  |
| Cognome (*):                        |           | COGNOME             | Nel secondo caso, dopo aver inserito le informazioni<br>riskingte di parte mantrele un module de stampare |
| Mail personale (*):                 | 0         | nome.cognome@domink | firmare e inviare, allegando una fotocopia di un                                                          |
| Cellulare:                          |           |                     | documento di identità, all'indirizzo                                                                      |
|                                     | Prosegui. |                     | helpdesk.studenti@unipr.it                                                                                |
| N.B.: (*) = Campo obbligatorio      |           |                     |                                                                                                    |

#### Premi Prosegui.

La procedura ti mostrerà a video le informazioni relative al tuo username;

Se, invece, almeno una volta hai effettuato la procedura di attivazione, lo username ti verrà inviato al tuo indirizzo email personale, come mostrato nella schermata seguente:

| Recupero username                                                                                                    | istruzioni                                                                                                    |
|----------------------------------------------------------------------------------------------------|----------------------------------------------------------------------------------------------------|
| Passo 2 di 2: riepilogo informazioni                                                                                            | In passato ci hai fornito la tua mail personale,<br>, perciò ti abbiamo inviato per posta                       |
| Lo username associato al codice fiscale inserito, CGNNMO96A41G337L, è stata inviata alla mail personale nome.cognome@dominio.it | Qualora tu non avessi più accesso a quella<br>casella, manda una richiesta di modifica al<br>fax 0521 - 347090. |
|                                                                                                    |                                                                                                    |
|                                                                                                    |                                                                                                    |
|                                                                                                    |                                                                                                    |

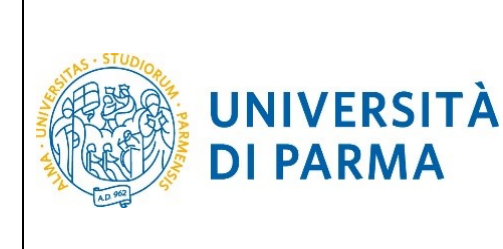

#### Come recuperare la propria password.

Se hai dimenticato la password, puoi richiedere di impostarne una nuova mediante la funzione automatica **Recupera password smarrita** disponibile all'indirizzo:

#### https://www.idem.unipr.it/start/recuperapwd

Più precisamente, la procedura invierà al tuo indirizzo email personale un nuovo codice di attivazione, che potrai usare per impostare la nuova password.

Per potere procedere autonomamente al recupero della tua password devi:

- conoscere il tuo username (es. <u>nome.cognome@studenti.unipr.it</u> oppure un codice numerico a 8 cifre);
- avere in precedenza effettuato l'attivazione delle proprie credenziali (come specificato nel capitolo Attivazione delle credenziali di accesso) e impostato le informazioni per il recupero automatico della password (domanda per il recupero password e relativa risposta).

Se non conosci il tuo username, segui le istruzioni riportate nel capitolo precedente **Come** recuperare il proprio username.

#### ATTENZIONE:

Non puoi utilizzare la funzione automatica di recupero password quando:

- non hai mai attivato le tue credenziali (ovvero non hai mai impostato la tua password con il codice di attivazione password come specificato al capitolo Attivazione delle credenziali di accesso);
- hai impostato la password ma non ricordi la risposta alla domanda di recupero password;
- non hai più accesso all'indirizzo email personale da te impostato per il recupero password.

Per i casi sopradescritti, devi utilizzare la procedura di recupero manuale password (che richiede l'intervento di un operatore del servizio help desk) descritta al paragrafo **Recupero manuale password**.

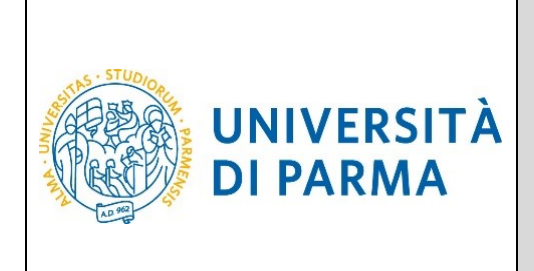

Inserisci il tuo username nel campo Username:

| Recupero password smarrita         |          | istruzioni                                                                                                    |
|------------------------------------|----------|----------------------------------------------------------------------------------------------------|
| Passo 1 di 3: inserimento username |          | Se hai dimenticato la tua password, tramite<br>questa procedura ti verrà fornito un nuovo<br>codire di attivazione |
| Osername                           | Prosegui |                                                                                                    |
|                                    |          |                                                                                                    |
|                                    |          |                                                                                                    |
|                                    |          |                                                                                                    |
|                                    |          |                                                                                                    |

Inserisci la risposta alla domanda per il recupero della password:

| Recupera password smarr                                    | ita                                                  | istruzioni                                                                                                    |
|------------------------------------------------------------|------------------------------------------------------|----------------------------------------------------------------------------------------------------|
| Passo 2 di 3: risposta alla domand<br>Domanda:<br>Risposta | a II nome del tuo primo animale domestico.  Prosegui | Rispondi correttamente alla domanda e il<br>nuovo codice di attivazione password ti sarà<br>inviato alla tua mail personale<br>xxxxxxxxqx@email it.<br>Se non ricordi più la risposta fornita,<br>sbagliala, cosi da poter procedere con il<br>modulo manuale. |

Premi il tasto Prosegui.

Il nuovo codice di attivazione password è stato inviato al tuo indirizzo email personale. A questo punto puoi procedere all'impostazione della nuova password seguendo le istruzioni descritte nel capitolo **Attivazione delle credenziali di accesso**.

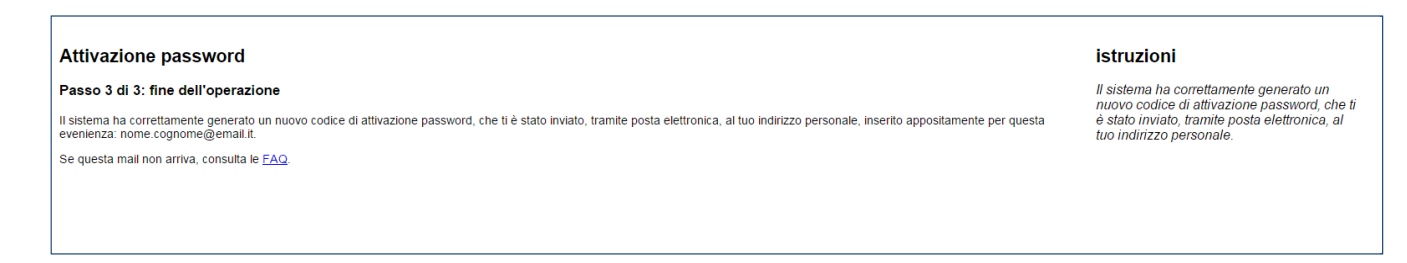

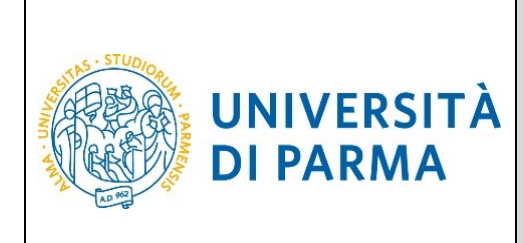

#### Recupero manuale password.

La procedura di **Recupero manuale password** consente di reimpostare la password delle tue credenziali di accesso mediante l'intervento di un operatore del servizio help desk studenti.

Devi utilizzarla solo quando non puoi usare la procedura automatica **Recupera password** descritta nel capitolo precedente, ovvero quando:

- non hai mai attivato le tue credenziali (ovvero non hai mai impostato la tua password con il codice di attivazione password come specificato al capitolo Attivazione delle credenziali di accesso);
- hai impostato la password, ma non ricordi la risposta alla domanda di recupero password;
- non hai più accesso all'indirizzo email personale da te impostato per il recupero password.

Esegui la procedura **Recupera password** disponibile all'indirizzo:

https://www.idem.unipr.it/start/recuperapwd

Inserisci il tuo username come richiesto dalla seguente schermata:

| Recupero password smarrita                            |   |          |                     | istruzioni                                                                                          |
|-------------------------------------------------------|---|----------|---------------------|----------------------------------------------------------------------------------------------------|
| Passo 1 di 3: inserimento username                    |   |          |                     | Se hai dimenticato la tua password, tramite questa<br>procedura ti verrà fornito un nuovo codice di |
| Username                                              | 0 | Prosegui |                     | attivazione.                                                                                        |
| N.B. I campi mostrati sono obbligatori.               |   |          |                     |                                                                                                    |
|                                                       |   |          |                     |                                                                                                    |
| Premi <b>Prosegui</b> .                               |   |          |                     |                                                                                                    |
| Recupero password smarrita                            |   |          |                     | istruzioni                                                                                          |
| Passo 1 di 3: inserimento username                    |   |          |                     | Se hai dimenticato la tua password, tramite questa<br>procedura ti verrà fornito un nuovo codice di |
| Username                                              | 9 | 10157630 |                     | attivazione.                                                                                        |
| Codice fiscale<br>(da indicare per verifica omonimie) |   | Propagal | Campo obbligatorio. |                                                                                                    |
| N.B. I campi mostrati sono obbligatori.               |   | Prosegui |                     |                                                                                                    |
|                                                       |   |          |                     |                                                                                                    |

| Rev. del 16 luglio 2019 | Codice Documento: S3_registrazione_credenziali | Pagina 18 di 20 |
|-------------------------|------------------------------------------------|-----------------|
|-------------------------|------------------------------------------------|-----------------|

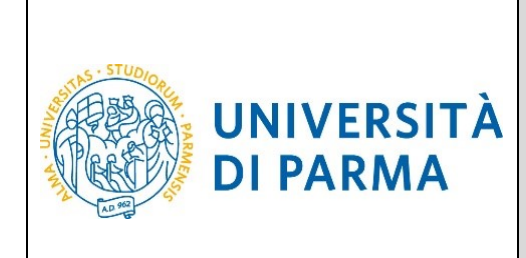

Premi di nuovo **Prosegui**.

La seguente maschera ti verrà proposta solo se avevi impostato in precedenza le informazioni per il recupero automatico della password (domanda per il recupero password e relativa risposta):

| Desce 0 dl 2. deveste alla devesta                                                                                                    |                                                                                                    |
|----------------------------------------------------------------------------------------------------|----------------------------------------------------------------------------------------------------|
| Passo 2 of 3: httposta alla domanda     Hillposta     Colditivationing       Domanda:     I nome del tuo primo animale domestico.     mall presonale xxxxxxxx       Risposta     Inome del tuo primo animale domestico.     Galera animale domestico.       Prosegui     Prosegui     Colditivatione primo animale domestico. | e alla domanda e il nuovo<br>assword ti sarà inviato alla tua<br>xxxxx@email.it.<br>alla mail personale, sbaglia<br>osta, così da poter procedere<br>9. |

Rispondi in maniera errata e premi Prosegui.

| Recupera password smarrita istruzioni   |                                                                              |                                                                                 |                                                                                                    |  |
|-----------------------------------------|------------------------------------------------------------------------------|---------------------------------------------------------------------------------|----------------------------------------------------------------------------------------------------|--|
| Passo 2 di 3: r<br>Domanda:<br>Risposta | isposta alla domanda      Il nome del tuo primo animale domestico.     wwwww | La risposta non è corretta. Prosegui con il <u>modulo manuale</u> .<br>Prosegui | Rispondi correttamente alla domanda e il<br>nuovo codici di attivazione password il sarà<br>inviato alla tua mail personale<br>xxxxxxxxxxX (Bernail it<br>Se non ricordi più la risposta fornita,<br>sbagliala, così da poter procedere con il<br>modulo manuale. |  |

Clicca sul link **Modulo manuale** e imposta le informazioni per il recupero password che potrai usare per il prossimo recupero password:

| Recupero password smarrita                                                          | istruzioni                           |                                            |                                                                                                    |
|-------------------------------------------------------------------------------------|--------------------------------------|--------------------------------------------|----------------------------------------------------------------------------------------------------|
| Passo 2 di 3: inserimento dati per recupero password<br>Domanda (*)<br>Risposta (*) | Il cognome da nubile di tua madre. • | Campo obbligatorio.<br>Campo obbligatorio. | Inserisci i dati necessari per il recupero password.<br>Controlla che la mail sia coretta perché, qualora fu<br>smarrisca la passivori, li inviereno a quell'indirizzo le<br>informazioni necessarie al recupero.<br>L'opzione di recupero tramite SMS su celtulare, per il |
| Mail personale per il recupero password (*)                                         | nome cognome@dominio.it     Prosegui | Campo obbligatorio.                        | momento, non e attiva.                                                                                                    |
| N.B. ( ) il campo e oboligatorio.                                                   |                                      |                                            |                                                                                                    |

Premi Prosegui.

| Rev. del 16 luglio 2019 | Codice Documento: S3_registrazione_credenziali | Pagina 19 di 20 |
|-------------------------|------------------------------------------------|-----------------|
|-------------------------|------------------------------------------------|-----------------|

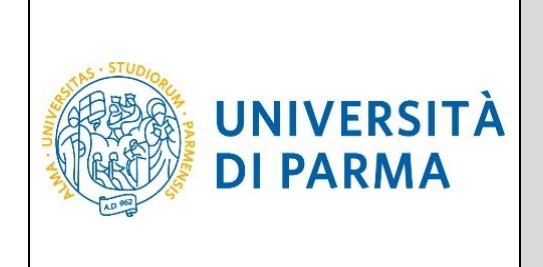

Verrà visualizzato un modulo da stampare e firmare analogo a quello mostrato nella figura seguente, che dovrà essere inviato per posta elettronica all'indirizzo <u>helpdesk.studenti@unipr.it</u> insieme alla scansione digitale di un tuo documento di identità:

| Recupero password smarrita                                                                                                    | istruzioni                                                                                                    |
|----------------------------------------------------------------------------------------------------|----------------------------------------------------------------------------------------------------|
| Passo 3 di 3: modulo da stampare e inviare firmato                                                                                                    | Stampa questa pagina, firma in fondo e mandala in                                                                                                    |
| Richiesta numero: 39918                                                                                                    | allegato al manzo hepdesa statemigrampriti,<br>allegando la foto di un tuo documento di identità.<br>Entro due giarni lavorativi dell'arrivo della richiesta                                                                                          |
| Il sottoscritto CGNNMO00L05G337X Nome COGNOME chiede che al proprio account, nome utente 10157630, sia associato il seguente codice di attivazione passivori.<br>th $3137xe$                                                                                                    | Entro due giorni ravorativi dai anno deita inchesta,<br>l'ufficio provvederà a carcare il nuovo codice di<br>attivazione passivord.<br>Avendo inserito i dati necessari, dalla prossima volta,<br>potrai fare il recupero passivord in modo autonomo. |
| Una volta impostato, utilizzeró questo codice per l'attivazione della mia password.<br>In caso di necessità, dalla prossima volta il recupero password smarita sarà effetuable in modo autonomo, il codice di attivazione password sarà inviato al seguente indirizzo emait. nome cognome@dominio.tt |                                                                                                    |
| Allego una foto di un documento di identità.                                                                                                    |                                                                                                    |
| 05/07/2019                                                                                                    |                                                                                                    |
| Firma: Nome COGNOME                                                                                                    |                                                                                                    |
|                                                                                                    |                                                                                                    |

A questo punto un operatore dell'help desk provvederà a processare la tua richiesta nel più breve tempo possibile associando il codice di attivazione password contenuto nel modulo (nell'esempio: bk2828uc) al tuo username. Al completamento di questa operazione, riceverai una email automatica al tuo indirizzo personale che ti informerà della possibilità di procedere all'impostazione della nuova password utilizzando tale codice di attivazione.

Potrai quindi procedere all'impostazione della nuova password seguendo le istruzioni descritte nel capitolo **Attivazione delle credenziali di accesso**.